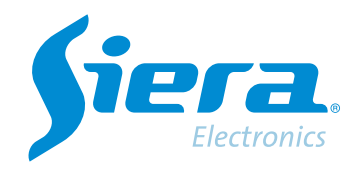

# PAL/NTSC format change

# **Quick Help**

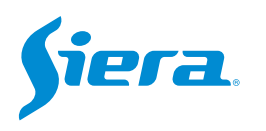

1. Enter the main menu.

| View 1        |  |
|---------------|--|
| View 4        |  |
| View 8        |  |
| View 9        |  |
| Guide         |  |
| PreviewSignal |  |
| PlayBack      |  |
| Record Mode   |  |
| СһаппеПуре    |  |
| Main Menu     |  |

## 2. Enter the system with the user admin.

Remember that the factory password is siera.

| Siera    I    2    3    4    5    6    7    8    9    0                                                         | User Name    | admin |                     |  |
|----------------------------------------------------------------------------------------------------|--------------|-------|---------------------|--|
| lease Login<br>1 2 3 4 5 6 7 8 9 0 ← ← ← ← ← ← ← ← ← ← ← ← ← ← ← ← ← ←                                          | Password     | s     |                     |  |
| q  w  e  r  t  y  u  i  o  p  []] \\    a  s  d  f  g  h  j  k  l  ;  '  Enter    z  x  c  v  b  n  n  .  /  `< |              |       | 567890              |  |
| a s d f g h j k l ; ' Enter<br>z x c v b n m , . / ` <-<br>. = ->                                               | Please Login |       | t y u i o p [ ] \   |  |
| z x c v b n m , . / * <-                                                                                        |              |       | g h j k l ; ' Enter |  |
| . =                                                                                                    |              | 2     | bnm,./ * <-         |  |
|                                                                                                    |              |       | ->                  |  |
|                                                                                                    |              |       |                     |  |
|                                                                                                    |              |       |                     |  |
|                                                                                                    |              |       |                     |  |
|                                                                                                    |              |       |                     |  |
|                                                                                                    |              |       |                     |  |
|                                                                                                    |              |       |                     |  |
|                                                                                                    |              |       |                     |  |
|                                                                                                    |              |       |                     |  |
|                                                                                                    |              |       |                     |  |
|                                                                                                    |              |       |                     |  |
|                                                                                                    |              |       |                     |  |
|                                                                                                    |              |       |                     |  |
|                                                                                                    |              |       |                     |  |
|                                                                                                    |              |       |                     |  |
|                                                                                                    |              |       |                     |  |
|                                                                                                    |              |       |                     |  |
|                                                                                                    |              |       |                     |  |

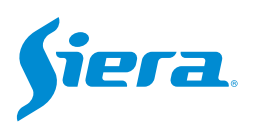

3. Enter "System".

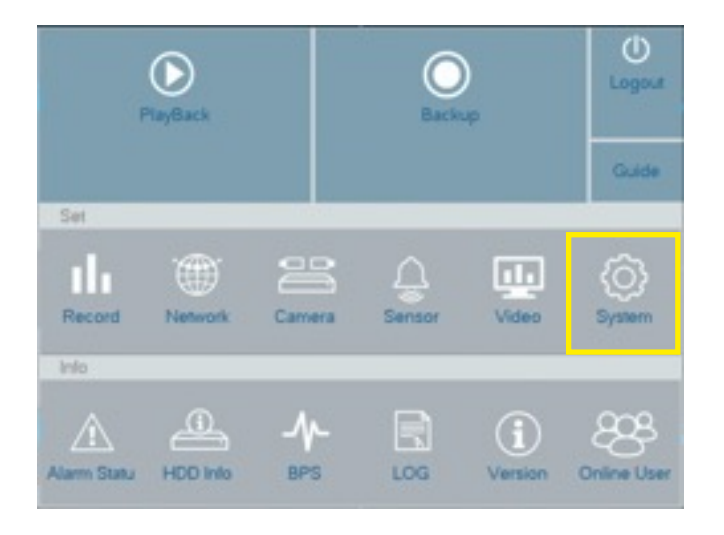

#### 4. In video standard, choose NTSC or PAL as appropriate. Then press "Apply" and finally "OK".

| General      | System Time     | 02 - 03 - 2023 18 - 32 - 09 |
|--------------|-----------------|-----------------------------|
|              | DST             | Set                         |
| Tour         | Date Format     | DD MM YYYY                  |
|              | Date Separator  |                             |
| R5232        | Time Format     | 24-HOUR                     |
|              | Language        | ENGLISH                     |
| Account      | HDD Full        | Overwrite                   |
| AutoMaintain | DVR No.         |                             |
|              | Video Standard  | PAL                         |
| ImportExport | Auto Logoutimin | PAL                         |
|              | Machine Name    | NTSC                        |
| 100700       | Guide           |                             |
| Hestore      |                 |                             |
| Upgrade      |                 |                             |
|              |                 |                             |
|              |                 |                             |
|              |                 |                             |
|              |                 |                             |

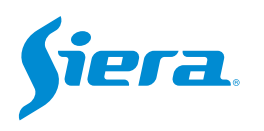

### 5. The equipment will request to restart to apply the configuration, select "OK"

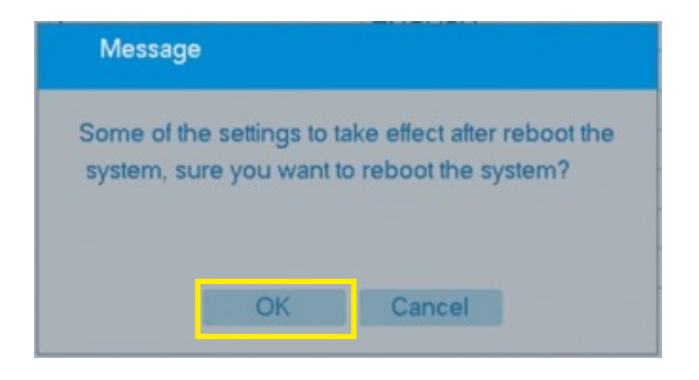

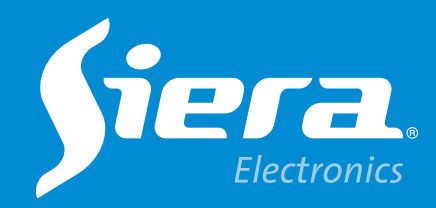

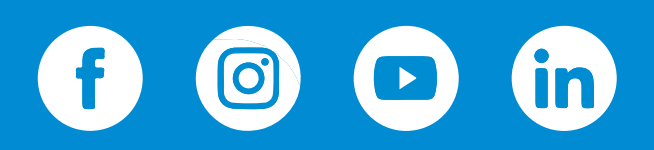

sieraelectronics.com